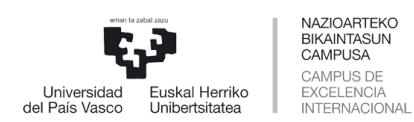

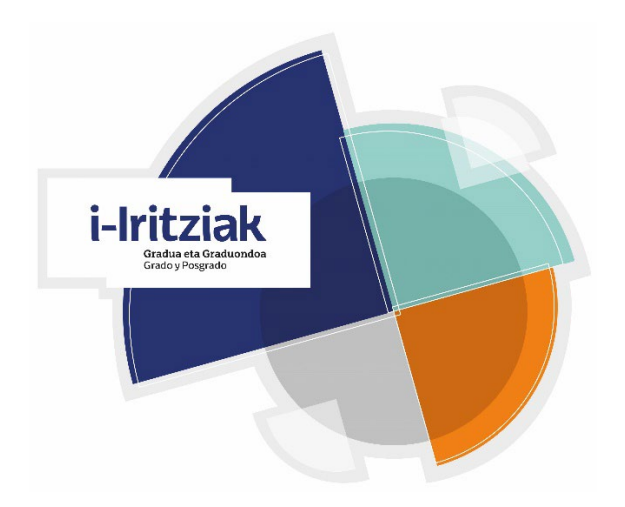

## ENCUESTA DE OPINIÓN AL ALUMNADO SOBRE LA DOCENCIA DE SU PROFESORADO

# Cómo configurar Sela para realizar la Encuesta de Opinión al Alumnado

### Manual de Usuario para el Profesorado

Curso 2024/2025

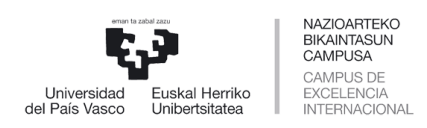

# ÍNDICE

| Introducción                                   | 5  |
|------------------------------------------------|----|
| PASO 1 : ACTIVACIÓN DEL BLOQUE DE ENCUESTAS    | 6  |
| PASO 2 : REALIZACIÓN DE ENCUESTAS              | 10 |
| PASO 3 : DESACTIVACIÓN DEL BLOQUE DE ENCUESTAS | 11 |
| ACLARACIONES                                   | 13 |

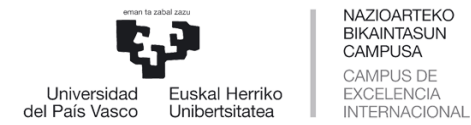

# INTRODUCCIÓN

Desde el Vicerrectorado de Transformación Digital y Comunicación se ha puesto en marcha un proyecto con el objeto de realizar la **Encuesta de Opinión al Alumnado** mediante **procedimiento digital**.

El objetivo de este proyecto es doble: por un lado, la eliminación del papel (cada curso se recogen más de 220.000 respuestas) y, por otro, simplificar el procedimiento general de recogida de encuestas, eliminando, por ejemplo, el trámite de registro de los sobres en las Secretarías de los centros.

El procedimiento digital de encuestación es simple y se realizará mediante eGela, donde cada docente deberá activar un "bloque" denominado **"Encuesta de Opinión al Alumnado"** que ya está configurado. El estudiantado accederá a un bloque y un botón para comenzar la encuesta y responder al cuestionario habitual. Con el propósito de recoger el mayor número de respuestas posibles, el procedimiento previsto implica que esta actividad de encuestación al alumnado se lleve a cabo en el aula, igual que se hacía hasta ahora, pero empleando dispositivos móviles.

Hemos creado este pequeño manual para ayudar al profesorado a configurar eGela en lo que sea necesario para realizar la Encuesta de Opinión al Alumnado.

Personal de contacto del Servicio de Evaluación:

| Personal                       | Email                     | Teléfono  |
|--------------------------------|---------------------------|-----------|
| Susana Andino                  | susana.andino@ehu.eus     | 946018174 |
| Luis M <sup>a</sup> Gallarreta | luisma.gallarreta@ehu.eus | 946015103 |
| Naiara Ortega                  | naiara.ortega@ehu.eus     | 946015110 |

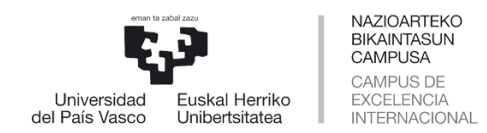

Primeramente, entramos en nuestra aula virtual introduciendo el usuario y la contraseña LDAP.

| eGela             | Principales novedades en eSela. Más información Curso actualizado Taller de introducción a sebiar: nociones básicas para erear tu curso" (2URE KABU/2). Ya puedes matricularte aguí. |
|-------------------|----------------------------------------------------------------------------------------------------|
| and the second of | Cuenta UPV/EHU                                                                                                    |
| and the second    | usuario/a                                                                                                    |
|                   | Contraseña                                                                                                    |
|                   | Acceder                                                                                                    |
|                   | Español (es) V O Aviso de Cookies                                                                                                    |
|                   | 8 Centro de atención a usuarios/as                                                                                                    |
| A RELAY           | 📅 Gestor de Aulas Virtuales                                                                                                    |

### PASO 1: ACTIVACIÓN DEL BLOQUE DE ENCUESTAS

Una vez dentro del aula virtual debemos activar el botón EDITAR.

| <b>В</b><br>ИРУ ЕНИ                           |                                                                                                    |            |
|-----------------------------------------------|----------------------------------------------------------------------------------------------------|------------|
| eGela Página Principal Área personal Material | l de apoyo v ES v 🗘 🕫 🗿                                                                                                    | ← Editar ● |
| Curso Configuración Participantes Calificacio | ones Informes Banco de preguntas Banco de contenido Insignias Filtros Papelera de reciclaje Importar                                                            |            |
| ×                                             | Metrología Dimensional                                                                                                    | <          |
| ✓ INFORMACIÓN GENERAL D                       |                                                                                                    |            |
| Novedades                                     | INFORMACIÓN GENERAL DE LA ASIGNATURA     Colapsar todo                                                                                                    |            |
| Guia del estudiante - Metrolo                 |                                                                                                    |            |
| PRESENTACIÓN METROLOG                         | E Novedades                                                                                                    |            |
| La metrología dimensional e                   | 🕢 Quia dal astrutiente. Materianie Dimensional aurea 2024 2025 🔿 👫                                                                                              |            |
| CEM la metrologia tambien e                   | Guia del estudiante - Metrologia Dimensional curso 2024-2025 (1) A                                                                                              |            |
| Examen 1er Parcial                            | En este documento encontraréis toda la información relevante que, como estudiantes, necesitáis conocer sobre la impartición de la asignatura                    |            |
| Examen 2º parcial                             | Metrologia Dimensional. Debeis leerlo la primera semana del curso.                                                                                              |            |
| Oferta TFMs (remunerados)                     |                                                                                                    |            |
| ✓ TEMA 1. INTRODUCCIÓN                        |                                                                                                    |            |
| CAPİTULO 1.1. Introducción                    | 📵 La metrología dimensional en el sector aeronáutico 🔿 🗚                                                                                                    |            |
| TEMA 2. MEDICION DE DIM                       | -                                                                                                    |            |
| CAPÍTULO 2.1. Instrumentos                    | Este toma ne está incluído como tal an el tomario de la acienatura. Se importe norque en él co aúnan todas las tecnologías de interás nara medición dimensional | -          |

Seguidamente debemos seleccionar "AGREGAR BLOQUE". Esta opción aparece tanto en la parte superior del contenido de nuestro curso, como en la zona derecha.

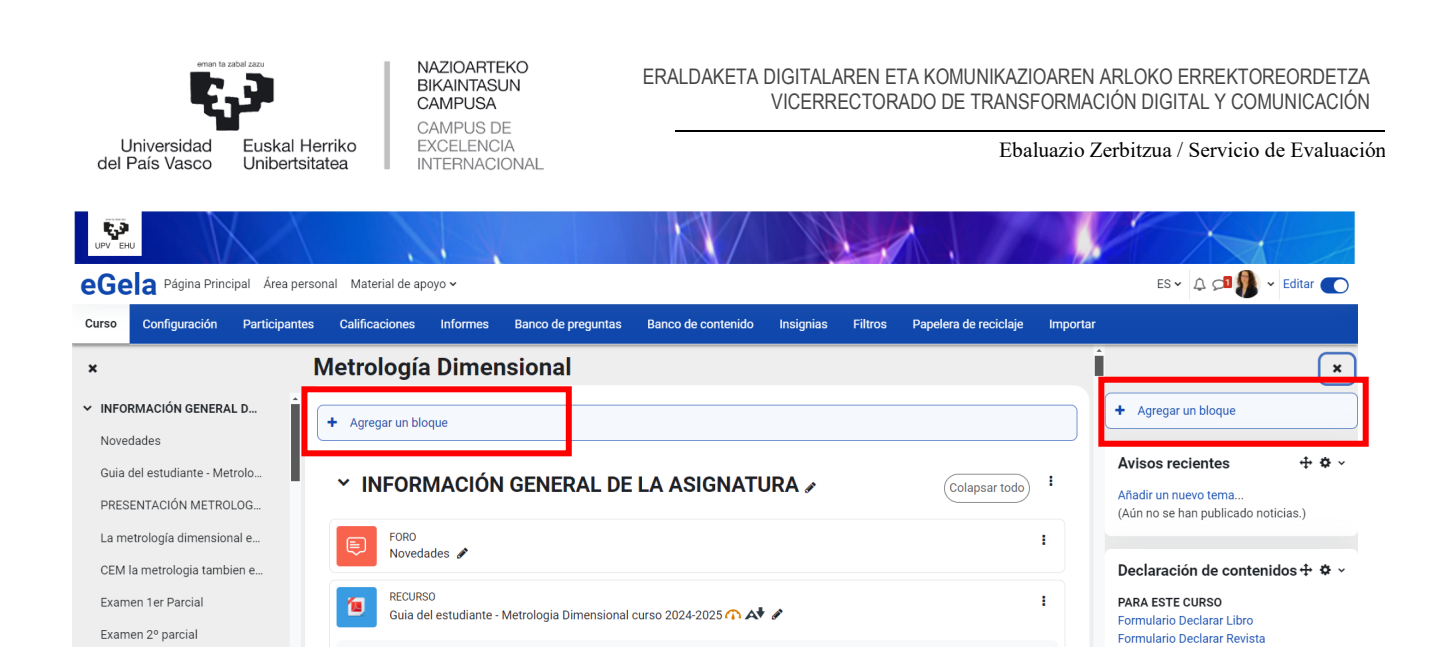

Seleccionando "AGREGAR BLOQUE", nos debe aparecer un cuadro desplegable para agregar un bloque tal y como se ve en la siguiente imagen. Seleccionamos la opción del desplegable "Encuesta de Opinión al Alumnado".

En este documento encontraréis toda la información relevante que, como estudiantes, necesitáis conocer sobre la impartición de la asignatura Metrología Dimensional. Debéis leerlo la primera semana del curso.

\_ . . .

PRESENTACIÓN METROLOGIA DIMENSIONAL 2024\_2025 介 🗚 🖋

PARA TODOS MIS CURSOS Mis declaraciones - Exporta

Importar CSV

:

.

Descargar plantillas

Declaraciones borradas Ayuda

Oferta TFMs (remunerados) ...

CAPÍTULO 1.1. Introducción

✓ TEMA 2. MEDICIÓN DE DIM...

RECURSO

RECURSO

1

✓ TEMA 1. INTRODUCCIÓN

| UPV EHU                        |                | Agregar un bloque               | ×        |                                                |
|--------------------------------|----------------|---------------------------------|----------|------------------------------------------------|
| eGela Página Principal Área p  | personal Mater | Buscar en los foros             | -        | ES 🗸 🗘 🔊 Editar 🌑                              |
| Curso Configuración Participar | ntes Calificac | Calendario                      | signias  | Filtros Más <del>∨</del>                       |
| ×                              | Metrol         | Comentarios                     |          | ×                                              |
| ∽ General                      |                | Dedicación al curso             |          | + Agregar un bloque                            |
| Novedades                      | Agrega         | DemoStudent block               |          |                                                |
| Guía del Estudiante - Metrolo  | ∽ Ge           | Encuesta de Opinión al Alumnado | :        | Declaración de contenidos                      |
| Presentación Asignatura - cu   |                | Enlaces de sección              |          | Formulario Declarar Libro                      |
| Examen 1er Parcial             |                |                                 |          | Formulario Declarar Revista                    |
| La metrología dimensional e    |                | Entrada aleatoria del glosario  |          | PARA TODOS MIS CURSOS                          |
| Oferta TFMs (remunerados)      | 6              | Entradas de blog recientes      | - 1      | Mis declaraciones - Exportar<br>Importar CSV   |
| CEM la metrologia tambien e    | لك             |                                 | Cancelar | Descargar plantillas<br>Declaraciones borradas |
| Examen 2º parcial (Najara)     |                |                                 |          | Ayuda                                          |

Deberíamos ver un bloque nuevo en nuestra página principal de eGela. En dicho bloque aparece "Docente" y, después, se indica nuestro nombre y apellidos, de modo similar a la siguiente imagen. Este bloque de encuestación pertenece a dicho docente.

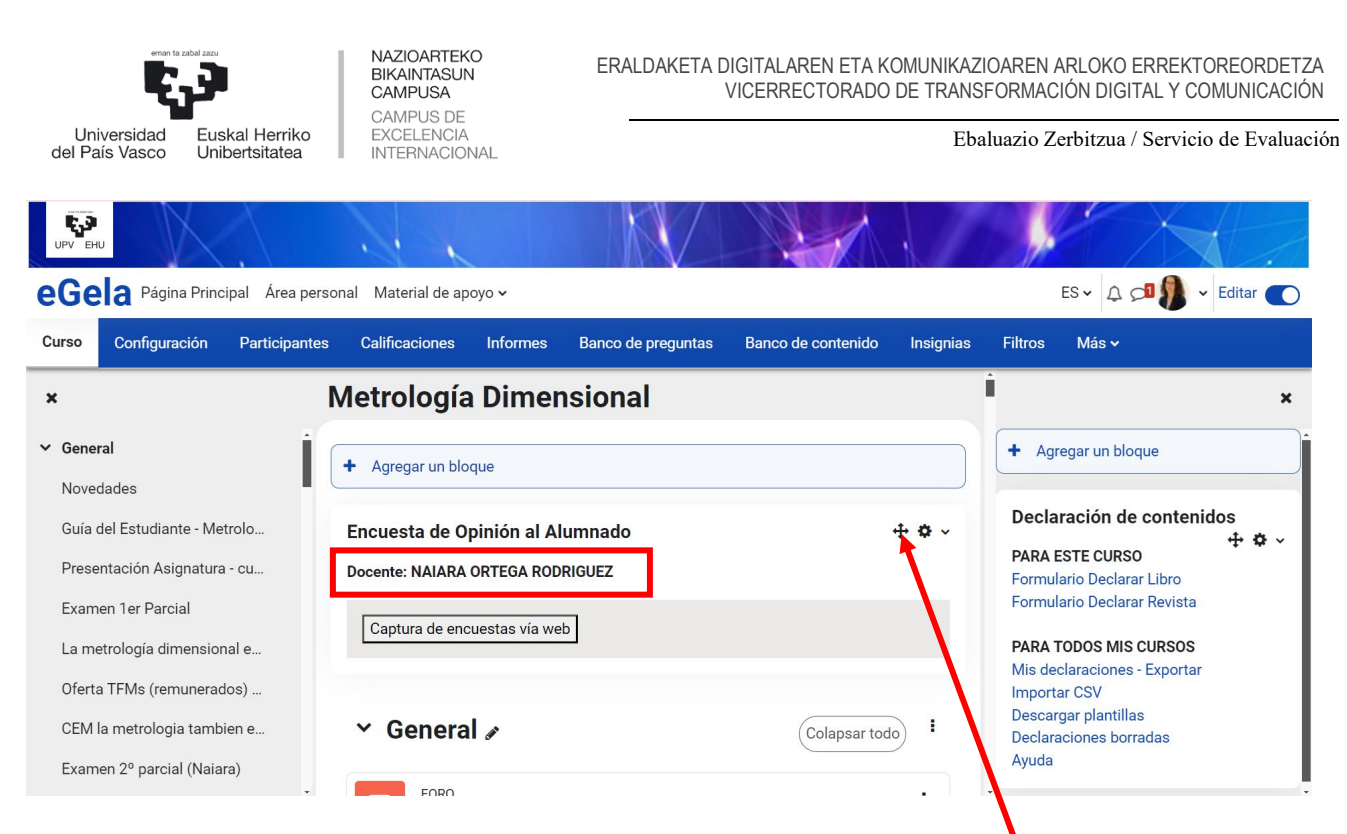

Para que el estudiantado vea este bloque adecuadamente, podemos mover el bloque para posicionarlo donde creamos conveniente, con la ayuda de las flechas. 🗘

Los bloques de encuesta son configurables empleando la ruleta situada a la derecha de las flechas. La configuración permite seleccionar, entre los docentes matriculados en el aula virtual, aquel docente del que se desea activar en bloque. Se pueden activar varios bloques dentro de una misma aula virtual.

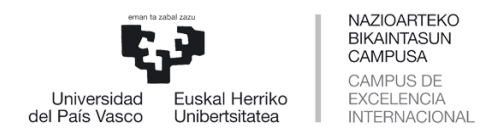

Una vez configurado nuestro bloque y situado en un lugar visible, debemos hacer clic de nuevo en el botón EDITAR para finalizar la edición.

| UPV EHU                                                                                                    |                                                                                                    |                                   |                                                                                |                                                                                                    |
|----------------------------------------------------------------------------------------------------|----------------------------------------------------------------------------------------------------|-----------------------------------|--------------------------------------------------------------------------------|----------------------------------------------------------------------------------------------------|
| eGela Página Principal Área perso                                                                                                    | onal Material de apoyo 🗸                                                                           |                                   | E                                                                              | S 🗸 🔎 🎒 🖌 Editar 🌒                                                                                                    |
| Curso Configuración Participantes                                                                                                    | Calificaciones Informes Banc                                                                       | o de preguntas Banco de contenido | Insignias Filtros                                                              | Más 🗸                                                                                                    |
| ×                                                                                                    | Metrología Dimensio                                                                                | nal                               | Û.                                                                             | ×                                                                                                    |
| <ul> <li>General</li> <li>Novedades</li> <li>Guía del Estudiante - Metrolo</li> <li>Presentación Asignatura - cu</li> <li>Examen 1er Parcial</li> </ul> | Encuesta de Opinión al Alumnac<br>Docente: NAIARA ORTEGA RODRIGUEZ<br>Captura de encuestas vía web | do                                | Declara<br>PARA ES<br>Formular<br>Formular<br>PARA TO<br>Mis decla<br>Importar | Ición de contenidos<br>TE CURSO<br>io Declarar Libro<br>io Declarar Revista<br>IDOS MIS CURSOS<br>araciones - Exportar<br>CSV |
| La metrología dimensional e<br>Oferta TFMs (remunerados)                                                                                                | ✓ General                                                                                          | Colap                             | Descarga<br>Declaraci<br>Ayuda                                                 | ar plantillas<br>iones borradas                                                                                               |
| CEM la metrologia tambien e<br>Examen 2º parcial (Naiara)                                                                                               | Novedades                                                                                          |                                   |                                                                                |                                                                                                    |

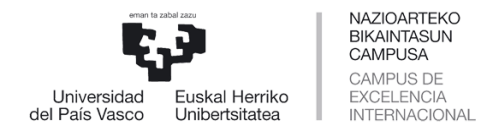

### PASO 2: REALIZACIÓN DE ENCUESTAS

Ahora ya estamos en disposición de acudir al aula y comunicar al estudiantado que ya puede rellenar la Encuesta desde eGela.

Para ello, cada estudiante debe entrar en el aula virtual del docente que desea realizar la encuesta y pinchar el botón "Captura de encuestas vía web". A continuación, aparecerá el formulario de la encuesta para responder.

| иру ени                                                                                                    |                                                                                                    |                                                                                                    |
|----------------------------------------------------------------------------------------------------|----------------------------------------------------------------------------------------------------|----------------------------------------------------------------------------------------------------|
| eGela Página Principal Área                                                                                                    | ersonal 🛛 Material de apoyo 🗸                                                                       | ES 🗸 🗘 🔎 🖌 Editar 💽                                                                                                    |
| Curso Configuración Participar                                                                                                    | n is Calificaciones Informes Banco de preguntas                                                     | Banco de contenido Insignias Filtros Más 🗸                                                                                                    |
| ×                                                                                                    | Metrología Dimensional                                                                              | Í ×                                                                                                    |
| <ul> <li>General</li> <li>Novedades</li> <li>Guía del Estudiante - Metrolo</li> <li>Presentación Asignatura - cu</li> <li>Examen 1er Parcial</li> <li>La metrología dimensional e</li> </ul> | Encuesta de Opinión al Alumnado<br>Docente: NAIARA ORTEGA RODRIGUEZ<br>Captura de encuestas vía web | Declaración de contenidos PARA ESTE CURSO Formulario Declarar Libro Formulario Declarar Revista PARA TODOS MIS CURSOS Mis declaraciones - Exportar Importar CSV Descargar plantillas |
| Oferta TFMs (remunerados)<br>CEM la metrologia tambien e<br>Examen 2º parcial (Naiara)                                                                                                    | Novedades                                                                                           | Declaraciones borradas<br>Ayuda                                                                                                    |

El procedimiento indica que la encuesta debe realizarse en el aula, como hasta ahora, y de forma presencial, empleando para ello cualquier dispositivo móvil. Es importante insistir en que rellenen el cuestionario en el aula porque de ello depende que recojamos un alto número de respuestas.

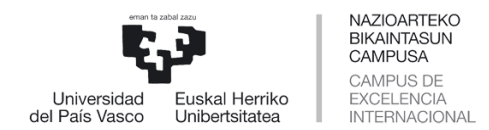

### PASO 3: DESACTIVACIÓN DEL BLOQUE DE ENCUESTAS

El profesor o la profesora debe desactivar el bloque de encuestas al finalizar la clase. Para ello volvemos a activar la edición de eGela pulsando el botón EDITAR.

| UPV EHU                                                      |                                                                                                    |
|--------------------------------------------------------------|----------------------------------------------------------------------------------------------------|
| eGela Página Principal Área personal Mater                   | rial de apoyo 🗸 ES 🗸 🗘 💭 🚺 🗸 Editar 💽                                                                                                    |
| Curso Configuración Participantes Califica                   | nciones Informes Banco de preguntas Banco de contenido Insignias Filtros Papelera de reciclaje Importar                                                                                                    |
| ×                                                            | Metrología Dimensional                                                                                                    |
| ✓ INFORMACIÓN GENERAL D Novedades                            | <ul> <li>INFORMACIÓN GENERAL DE LA ASIGNATURA</li> </ul>                                                                                                    |
| Guia del estudiante - Metrolo<br>PRESENTACIÓN METROLOG       | Novedades                                                                                                    |
| La metrología dimensional e<br>CEM la metrologia tambien e   | Guia del estudiante - Metrologia Dimensional curso 2024-2025 🏠 🛧                                                                                                    |
| Examen 1er Parcial<br>Examen 2º parcial                      | En este documento encontraréis toda la información relevante que, como estudiantes, necesitáis conocer sobre la impartición de la asignatura<br>Metrología Dimensional. Debéis leerio la primera semana del curso. |
| Oferta TFMs (remunerados)                                    | PRESENTACIÓN METROLOGIA DIMENSIONAL 2024_2025 🏠 🗚                                                                                                    |
| CAPÍTULO 1.1. Introducción<br><b>TEMA 2. MEDICIÓN DE DIM</b> | La metrología dimensional en el sector aeronáutico 🏠 🗚                                                                                                    |
| CAPÍTULO 2.1. Instrumentos                                   | Eeta tama no netá incluído como tal on al tamario do la acionatura. Co imparto norouo on Ál co aúnan todas las tornologías do interés nara modisión dimensional. 🔻                                                 |

Ahora, hacemos clic en la rueda que aparece junto al bloque de encuestas y seleccionamos eliminar el bloque Encuesta de Opinión al Alumnado.

| URV EHU                                            | rsonal Material de anovo x                  |                                |                                                                |
|----------------------------------------------------|---------------------------------------------|--------------------------------|----------------------------------------------------------------|
| Curso Configuración Participante                   | es Calificaciones Informes Banco de pregunt | a Banco de contenido Insignias | Filtros Más v                                                  |
| ×                                                  | Metrología Dimensional                      |                                | ×                                                              |
| ✓ General                                          | + Agregar un bloque                         |                                | + Agregar un bloque                                            |
| Guía del Estudiante - Metrolo                      | Encuesta de Opinión al Alumnado             |                                | Declaración de contenidos                                      |
| Presentación Asignatura - cu<br>Examen 1er Parcial | Docente: NAIARA ORTEGA RODRIGUEZ            |                                | Formulario Declarar Libro<br>Formulario Declarar Revista       |
| La metrología dimensional e                        | Captura de encuestas vía web                |                                | PARA TODOS MIS CURSOS<br>Mis declaraciones - Exportar          |
| CEM la metrologia tambien e                        | ∽ General 🖌                                 | Colapsar todo I                | Importar CSV<br>Descargar plantillas<br>Declaraciones borradas |
| Examen 2º parcial (Naiara)                         | FORO                                        |                                | Ayuda                                                          |

|                                                              | NAZIOARTEKO<br>BIKAINTASUN<br>CAMPUSA   | ERALDAKETA DIGITALAR<br>VICERREC      | EN ETA KOMUNIKAZI<br>CTORADO DE TRANS | OAREN ARLOKO ERREKTO<br>FORMACIÓN DIGITAL Y CO | REORDETZA<br>MUNICACIÓN |
|--------------------------------------------------------------|-----------------------------------------|---------------------------------------|---------------------------------------|------------------------------------------------|-------------------------|
| Universidad<br>del País Vasco Unibertsitatea                 | EXCELENCIA<br>INTERNACIONAL             |                                       | Eba                                   | luazio Zerbitzua / Servicio                    | de Evaluación           |
| eGela Página Principal Área personal A                       | yuda ✓                                  |                                       |                                       | еs • Ф 🕫                                       | ✓ Editar ●              |
| Curso Configuración Participantes Ca                         | ificaciones Informes Banco de preguntas | Banco de contenido Insignias          | Filtros Papelera de reciclaje         | Importar                                       |                         |
| ×                                                            | Metrología Dimensio                     | nal                                   |                                       |                                                | <                       |
| <ul> <li>INFORMACIÓN GENERAL D</li> <li>Novedades</li> </ul> | + Agregar un bloque                     |                                       |                                       |                                                |                         |
| Guia del estudiante - Metrolo                                | Encuesta de Opinión al Alumnac          | lo                                    |                                       | <b>⊕ 0</b> √                                   |                         |
| PRESENTACIÓN METROLOG                                        | Docente: NAIARA ORTEGA RODRIGUEZ        |                                       | 🌣 Configurar bloqu                    | ue Encuesta de Opinión al Alumnado             |                         |
| La metrología dimensional e                                  | Cantura de encuestas vía web            |                                       | Comprohar los n                       | ermisos                                        |                         |
| CEM la metrologia tambien e                                  |                                         |                                       |                                       |                                                |                         |
| Examen 1er Parcial                                           |                                         |                                       |                                       |                                                |                         |
| Examen 2º parcial                                            | <ul> <li>INFORMACIÓN GEN</li> </ul>     | IERAL DE LA ASIGNATUI                 | RA 🖉                                  | Colapsar todo                                  |                         |
| Oferta TFMs (remunerados)                                    | FORO                                    |                                       |                                       |                                                |                         |
| ✓ TEMA 1. INTRODUCCIÓN                                       | Novedades 🖋                             |                                       |                                       | •                                              |                         |
| CAPÍTULO 1.1. Introducción                                   | RECURSO                                 |                                       |                                       | I                                              |                         |
| Entrega de normas sacadas                                    | Guia del estudiante - Metrolog          | gia Dimensional curso 2024-2025 🎧 🗛 🧃 | 7                                     |                                                |                         |

En caso de existir una incidencia relativa a falta de dispositivos móviles por parte del estudiantado para responder a la encuesta o bien por algún problema en el sistema en el momento de la realización de la encuesta en el aula, el bloque de encuestas de eGela se dejará activo 24 horas. El centro dispone de PCs en las aulas de ordenadores para poder responder a la encuesta durante este periodo de encuestación.

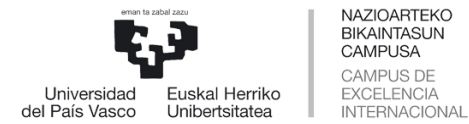

ERALDAKETA DIGITALAREN ETA KOMUNIKAZIOAREN ARLOKO ERREKTOREORDETZA VICERRECTORADO DE TRANSFORMACIÓN DIGITAL Y COMUNICACIÓN

Ebaluazio Zerbitzua / Servicio de Evaluación

#### ACLARACIONES

El profesorado puede abrir y cerrar el bloque tantas veces como necesite. Si se imparte docencia al grupo magistral, se puede hacer la Encuesta de una sola vez (tal y como se llevaba a cabo en papel), pero si únicamente se imparten subgrupos de prácticas, habrá que abrir y cerrar la encuesta para cada uno de los subgrupos de prácticas, de manera que conteste todo el alumnado al que haya impartido docencia el profesor o profesora.

Si en una misma aula virtual hay más de un profesor o profesora, cada docente debe activar su bloque, que estará personalizado con su nombre y apellidos. Se debe indicar al estudiantado a qué bloque (docente) debe responder, para evitar confusiones.

| UPV EHU                                                                                                    |                                                                                                    |                              |                                                                                          |              |
|----------------------------------------------------------------------------------------------------|----------------------------------------------------------------------------------------------------|------------------------------|------------------------------------------------------------------------------------------|--------------|
| eGela Página Principal Área perso                                                                                             | onal Material de apoyo 🗸                                                                            |                              | es~ 🗘 🕫 🊺                                                                                | - Editar 💽   |
| Curso Configuración Participantes                                                                                             | Calificaciones Informes Banco de preguntas                                                          | Banco de contenido Insignias | Filtros Más <b>∽</b>                                                                     |              |
| ×                                                                                                    | Metrología Dimensional                                                                              |                              | Ì                                                                                        | ×            |
| <ul> <li>✔ General</li> <li>Novedades</li> <li>Guía del Estudiante - Metrolo</li> <li>Presentación Asignatura - cu</li> </ul> | Encuesta de Opinión al Alumnado<br>Docente: NAIARA ORTEGA RODRIGUEZ<br>Captura de encuestas vía web | Bloque persoi                | Parta Todos Mis Cursos                                                                   | ner docente  |
| Examen 1er Parcial<br>La metrología dimensional e<br>Oferta TFMs (remunerados)                                                | Encuesta de Opinión al Alumnado<br>Docente: DAVID : MONTAÑA                                         | Bloque persoi                | Mis declaraciones - Exportar<br>Importar CSV<br>Descargar plantillas<br>nalizado del seg | undo docente |
| CEM la metrologia tambien e<br>Examen 2º parcial (Naiara)                                                                     | Captura de encuestas vía web                                                                        |                              |                                                                                          |              |

El Servicio de Evaluación y el Centro de Informática de Gestión de la UPV/EHU garantizan que el procedimiento de encuestación Online realizado desde eGela, es totalmente anónimo, transparente y confidencial para todas las partes implicadas en el mismo: Alumnado, Profesorado y Servicio de Evaluación.

Siendo así, es necesario que cada participante se identifique con su LDAP para garantizar que los cuestionarios han sido cumplimentados por alumnado del grupo encuestado, no pudiéndose identificar posteriormente, en ningún caso, opiniones con participantes.

El informe de profesor o profesora solamente incluirá las respuestas <u>del</u> <u>alumnado matriculado en la situación docente encuestada</u>, descartando el resto de respuestas recibidas.